# Een website instellen als opstartpagina in Mozilla Firefox

N.B.: De methode zoals hieronder beschreven werkt ook voor elke andere website ! Als voorbeeld website nemen we de startpagina : www.startnederland.nl

## Stap 1: Openen Mozilla Firefox

Dubbelklik met de linker muisknop op uw bureaublad op het icoontje: Mozilla Firefox

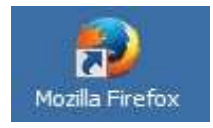

Alternatief: U kunt ook met de rechter muisknop op het bovenstaande icoontje klikken en daarna met de linker muisknop kiezen voor: Openen. ( Dit bovenstaande icoontje staat mogelijk ook links onderaan op uw bureaublad, vlak bij de Start-knop.)

#### Stap 2 : Internet-adres intypen

Links boven in uw scherm ziet U de adresbalk in Mozilla Firefox:

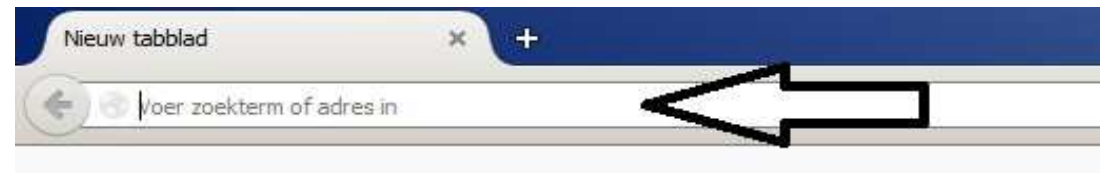

Typ in de adresbalk in: www.startnederland.nl en druk op de Enter-toets op uw toetsenbord

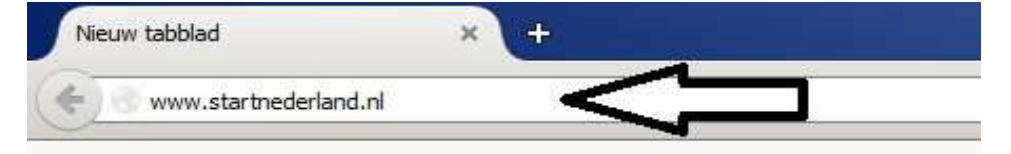

Indien U een werkende internetverbinding heeft, dan verschijnt nu de opstartpagina: http://www.startnederland.nl

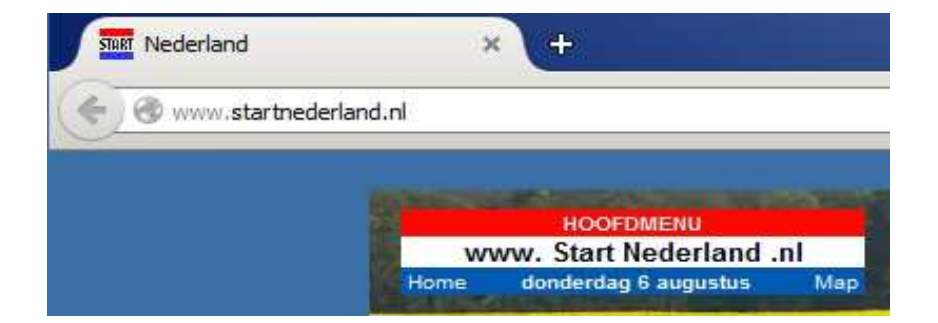

#### Stap 3: Zet uw Menubalk aan in uw Mozilla Firefox browser

De Menubalk ziet er in Firefox alsvolgt uit...

Bestand Bewerken Beeld Geschiedenis Bladwijzers Extra Help

Staat uw Menubalk al aan, ga dan naar stap 4

De Menubalk kunt U in uw Firefox-browser alsvolgt aanzetten:

Klik met de rechter muisknop op het bovenste blauwe gedeelte, boven de witte adresbalk.

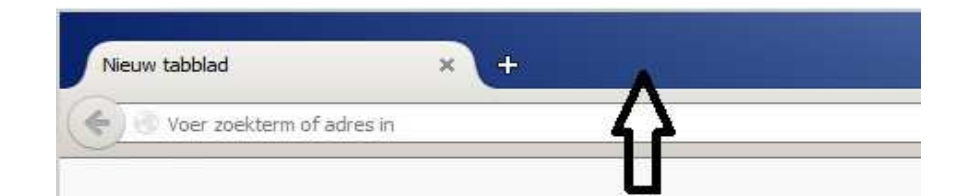

## Er verschijnt dan een menu:

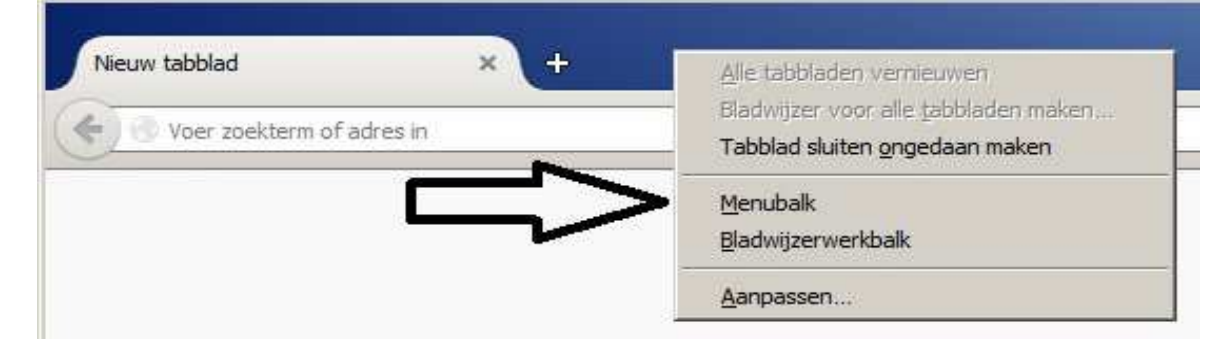

Vink het middelste item aan:

Menubalk

| <u>3</u> estand Be <u>w</u> erken Beel | d <u>G</u> eschiedenis Bl <u>a</u> dwijze | s E <u>x</u> tra <u>H</u> elp  |
|----------------------------------------|-------------------------------------------|--------------------------------|
| Nieuw tabblad                          | × +                                       | Alle tabbladen vernieuwen      |
| Voer zoekterm of a                     | adres in                                  | Tabblad sluiten ongedaan maken |
|                                        |                                           | ✓ <u>M</u> enubalk             |
|                                        |                                           | Bladwijzerwerkbalk             |
|                                        |                                           | Assesses                       |

De Menubalk staat nu aan :

| Nieuw tabblad      | ×        | + |  |  |
|--------------------|----------|---|--|--|
| G Voer zoekterm of | adres in |   |  |  |

## Stap 4 : www.StartNederland.nl instellen als opstartpagina

| estand | Be <u>w</u> erken | Beeld    | <u>G</u> eschiedenis | Bl <u>a</u> dwijzers | E <u>x</u> tra | Help |
|--------|-------------------|----------|----------------------|----------------------|----------------|------|
| Nieuw  | tabblad           |          | ×                    | ÷                    | A              |      |
| (-)3   | Voer zoekter      | m of adr | es in                |                      | 42             |      |

Kies vervolgens met uw linker-muisknop onderaan de menukeuze: Opties

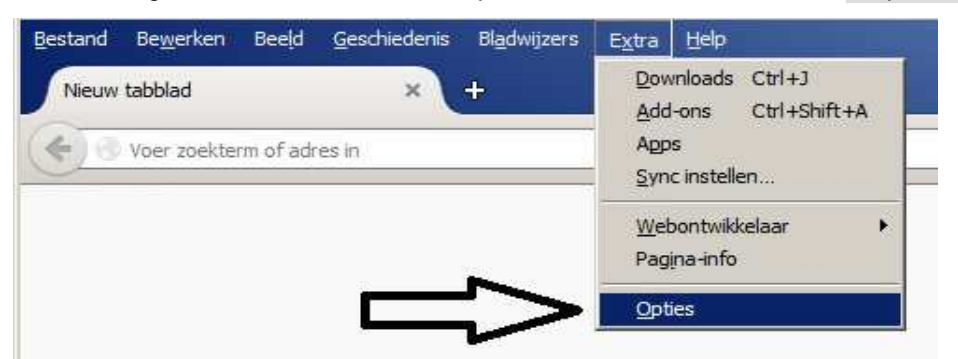

Er verschijnt nu een nieuw scherm op uw bureaublad, genaamd: Opties, zie afbeelding hieronder ...

In deze afdeling Algemeen dient de menukeuze: Als Firefox start ingesteld te staan met de menukeuze: Mijn startpagina tonen

Bij de keuze daaronder: Startpagina heeft U 2 keuzes, zie de tekst na het scherm hieronder.

| <u>B</u> estand Be <u>w</u> erken | Beeld <u>G</u> eschiedenis Bl <u>a</u> dwijzers | E <u>x</u> tra <u>H</u> elp             |                      |                      |
|-----------------------------------|-------------------------------------------------|-----------------------------------------|----------------------|----------------------|
| the Opties                        | × +                                             |                                         |                      |                      |
| Firefox ab                        | out:preferences                                 |                                         | ⊽ ୯                  | Q, Zoeken            |
|                                   |                                                 |                                         |                      |                      |
|                                   | Algemee                                         | n                                       |                      |                      |
| <b>Q</b> Zoeken                   |                                                 |                                         |                      |                      |
| inhoud                            | Opstarten                                       |                                         |                      |                      |
| 🌲 Toepassin                       | gen <u>A</u> ltijd contro                       | oleren of Firefox uw standaardbrowser i | S.                   |                      |
| 🗢 Privacy                         | Filelox IS III                                  | omenteel uw stanuaarub/owsei            |                      |                      |
| 🗟 Beveiliging                     | Als Firefox start:                              | Mijn startpagina tonen                  |                      | •                    |
| 1 0mm                             | Startpagina:                                    | Mozilla Firefox-startpagina             |                      |                      |
| Sync                              |                                                 | Huidige pagina gebruiken                | Bladwijzer gebruiken | Standaard herstellen |
| 🔬 Geavance                        | erd                                             |                                         |                      |                      |

U kunt vervolgens kiezen uit 2 keuzes:

Keuze A: Typ in het onderstaande vlak bij Startpagina in: http://www.startnederland.nl

Keuze B : Had U reeds www.startnederland.nl opgeroepen in uw Firefox-browser, druk dan op de knop: <u>Huidige pagina gebruiken</u> http://www.startnederland.nl verschijnt nu vanzelf in het witte vlak.

| Scher | m Keuze A :                                 |                                                                         | Scher |
|-------|---------------------------------------------|-------------------------------------------------------------------------|-------|
| i.    | Algemee                                     | n                                                                       |       |
| gen   | Opstarten<br>Altijd contro<br>Firefox is mo | leren of Firefox uw standaardbrowser is<br>omenteel uw standaardbrowser |       |
|       | Als Firefox start:                          | Mijn startpagina tonen                                                  | A     |
|       | Start <u>p</u> agina:                       | http://www.startnederland.n                                             |       |
|       |                                             | Huidige pagina gebruiken                                                |       |

Scherm Keuze B :

|         | Opstarten             |                              |
|---------|-----------------------|------------------------------|
| wser is | Firefox is mo         | omenteel uw standaardbrowser |
|         | Als Firefox start:    | Mijn startpagina tonen       |
|         | Start <u>p</u> agina: | Mozilla Firefox-startpagina  |
|         |                       | Huidige pagina gebruiken     |

www.StartNederland.nl staat nu in Mozilla Firefox ingesteld als opstartpagina.

rd

Wanneer U nu rechts bovenaan in uw Firefox-browser op het: Huisje klikt, dan moet www.StartNederland.nl nu als opstartpagina verschijnen.

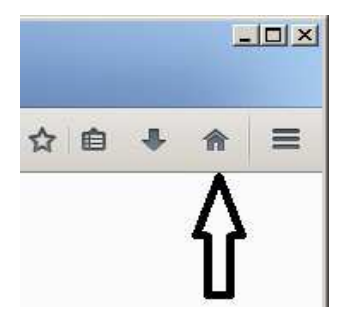

U mag dit document vrij downloaden en verspreiden of mailen naar andere computergebruikers.

Voor meer help-informatie, tips en trucs kunt U terecht op het navolgende internetadressen:

# www.startnederland.nl/help of op: www.Windows10help.nl

Dit .pdf bestand kunt U ook terugvinden via één van de bovenstaande internet-adressen.

Dit .pdf document wordt U aangeboden door:

www.startnederland.nl